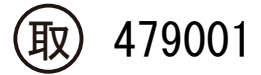

THA - 03W

# デジタル温湿度ロガー (でかモニ) Wi-Fi タイプ

### 目 次

取扱説明書

Instruction Manual

| は             | じ              | め             | に       | •             | •       | •         | •       | ٠          | •              | •     | •   | •      | •  | • | •        | 1      |
|---------------|----------------|---------------|---------|---------------|---------|-----------|---------|------------|----------------|-------|-----|--------|----|---|----------|--------|
| 点             |                | 検             | •       | ٠             | ٠       | ٠         | •       | •          | ٠              | •     | •   | ٠      | ٠  | • | •        | 1      |
| 安             | 全              | Ŀ             | 0)      | ど             | 注       | 意         | •       | •          | ٠              | •     | •   | ٠      | •  | • | •        | 1      |
| 3             | 使              | 用             | に       | あ             | た       | っ         | τ       | の          | ど              | 注     | 意   | •      | •  | • | •        | 2      |
| 製             | 品              | 概             | 要       | •             | •       | •         | •       | •          | •              | •     | •   | •      | •  | • | •        | 3      |
| 各             | 部              | $\mathcal{O}$ | 名       | 称             | と       | 機         | 能       | •          | •              | •     | •   | •      | •  | • | •        | 4      |
| 雷             | 肔              | <i>の</i>      | 実       | 裝             | お       | Ŀ         | び       | 交          | 挴              | •     | •   | •      | •  | • | •        | 5      |
| 温             | 洞              | 度             | セ       | シ             | サ       | _         | に       | う          | 5              | 7     | •   | •      | •  | • | •        | 5      |
| 記             | 録              | $\mathcal{O}$ | 開       | 始             | ٤       | 停         | īF      | •          | 記              | 録     | の   | 渻      | 夫  | • | •        | 6      |
| D             | グ              | 繼             | 能       | 設             | 定       | Ŧ         | _       | ド          | 1              | (     | 概   | 略      | )  | • | •        | 6      |
| П             | ゲ              | 機             | 能       | 設設            | 定定      | Ŧ         | _       | ĸ          | $\overline{2}$ | (     | 概   | 略      | )  | • | •        | 7      |
| サ             | 2              | プ             | 1]      | アン            | ググ      | 時         | 間       | ഗ          | 設              | 定     | •   | •      | •  | • | •        | 7      |
| 記             | 绿              | ۔<br>ہر       | ,<br>F  | お             | ŀ       | 7Ň        | 々       | 1          | 3              | ルン    | ゲ   | ത      | 訬  | 定 | •        | 8      |
| 志夫            | 示              | 万古            | ۲۷<br>ج | おお            | 5       | 7Ň        | 金金      | 線          | 庙              | Ĩ     | റ   | い設     | 記定 | • | •        | 9      |
| 公在            | 小<br>日         | フロ            | л<br>Л  | む             | る会      |           |         | /1%I\<br>• | • 12           | • I I | • • | нх.    |    | • | 1        | 0      |
| 十二            | う<br>い         | ப<br>ற        | い       | 取字            |         |           | •       |            | •              | •     | •   | •      |    | • | 1        | 1      |
| 町司            | 印              | のデ            | 叹       | ルカ            | ጠ       | -<br>-h-h | ц       | 1          |                |       |     | •      |    |   | 1<br>1   | า<br>จ |
| 記言            | <b>荻</b><br>公式 | ノニ            |         | グカ            | ()<br>መ | 詽         | 山       | า<br>จ     | •              | •     | •   | •      | •  | • | 1        | 20     |
| 記っ            | 欬~             | フ<br>11       | -       | $\mathcal{P}$ | 0)      | 拙         | 山、      | 2<br>~~    | •<br>111       | •     | 7   | •<br>~ | •  | • | 1        | 3<br>1 |
| )<br>W        | /              | ソ             | グロ      |               | ンの      | 平<br>日    | ✓<br>⁄± | C          | 田              | 米     | 9   | Ľ      | ح  | • | 1        | 4      |
| W<br>生I       | 1              | —             | 1<br>+* | 1             | ()      | 按         | 舵       | •          | •              | •     | •   | •      | •  | • | 1        | С<br>С |
| <b>裂</b><br>士 | 山              | 仁             | 禄       | •             | •       | •         | •       | •          | •              | •     | •   | •      | •  | • | 1        | 0      |
| 表             | 不              | 精             | 度       | •             | •       | •         | •       | •          | •              | •     | •   | •      | •  | • | 1        | 7      |
| 計             | 測              | に             | 際       | L<br>k        | (       | ぢ         | 読       | H          | <              | TC    | 2   | ()     | •  | • | I        | 1      |
| 無             | 緑              | 逋             | 信       | を             | 行       | 2         | 訶       | ŗ          | •              | •     | •   | •      | •  | • | 1        | 8      |
| 保             | Ŧ              | 点             | 検       | と             | お       | 手         | Y       | れ          | に              | つ     | い   | τ      | •  | • | 1        | 9      |
| F             | ラ              | ブ             | ル       | シ             | ユ       | -         | テ       | イ          | ン              | グ     | •   | ٠      | ٠  | • | 1        | 9      |
| ア             | フ              | タ             | -       | サ             | -       | ビ         | ス       | •          | ٠              | •     | •   | ٠      | ٠  | • | <b>2</b> | 0      |
| お             | 問              | い             | 合       | わ             | せ       | •         | •       | ٠          | •              | ٠     | ٠   | •      | •  | • | 2        | 0      |
|               |                |               |         |               |         |           |         |            |                |       |     |        |    |   |          |        |

本機はリアルタイム計測を目的とした アプリケーション"THA Log Monitor"を ご用意しておりますが、通信障害による データの欠落が発生する場合があります。 データの取扱いは本機の記録内容をお使い いただく様にお願いします。

この度は、弊社製品をお買い上げいただきまして誠にありがとうございます。 本製品をより安全に、また良好な状態でご使用いただくために『取扱説明書』を お読みになって、正しくお使いください。 『取扱説明書』をお読みになった後は、お使いになられる方がいつでも見られる ところへ大切に保管してください。また、製品を譲渡されたり貸与されるときには、 新しく使用者となられる方が安全で正しい使い方を知るために『取扱説明書』を 製品本体の目立つところに添付してください。

人アズワン株式会社

### 🖊 AS ONE

はじめに

この度は、"デジタル温湿度ロガー THA-03W"をご選定いただき、 誠にありがとうございます。この製品を十分に活用いただき、末長くご使用 いただくためにも必ずこの『取扱説明書』をよくお読みの上、正しくお使い ください。またお読みになられた後は、大切に保管してください。

#### 点 検

本機がお手元に届きましたら、輸送において異常または破損がないかを 点検してからご使用ください。万一、破損あるいは仕様どおり動作しない 場合、お買い上げの販売店にご連絡ください。

□付属品 取扱説明書(本書)・保証書

単3形アルカリ乾電池4本(テスト用)

USBケーブル (USB2.0 A-miniB 約1m) 1本 ■輸送上の注意

本機を輸送する場合は、最初にお届けした梱包材料をご使用ください。

#### 安全上のご注意

ご使用の前に、この「安全上のご注意」をよくお読みの上、正しくお使い ください。ここに示した注意事項は、状況によって重大な結果に結び付く 可能性があります。いずれも安全に関する重要な内容を記載しています ので、必ず守ってください。

| ▲ 危険         | 誤った取り扱いをすると、死亡又は重傷を負う危険が<br>切迫して生じる事が想定される場合。 |
|--------------|-----------------------------------------------|
| ▲ 警告         | 誤った取り扱いをすると、死亡又は重傷を負う危険性が<br>想定される場合。         |
| ▲ 注意         | 誤った取り扱いをすると、傷害を負う危険及び物的損害<br>のみの発生が想定される場合。   |
| <b>▲</b> お願い | 安全を確保するために注意が必要な事項。                           |

警告表示とその意味

◆また、注意の欄に記載した事項でも、状況によっては重大な結果に結び付く可能性があります。 いずれも安全に関する重要な内容を記載していますので必ずお守りください。 安全確保の図記号

| $\bigcirc$ | 特定しない、一般的な注意、警告、<br>禁止事項を示す。                            |   | 機器を分解及び改造することで<br>感電などの障害が起こる危険性が<br>ある場合の禁止を示す。 |  |  |  |
|------------|---------------------------------------------------------|---|--------------------------------------------------|--|--|--|
|            | 特定の条件下で、機器の特定の場所<br>に触れることによって障害が起こる<br>可能性がある場合の禁止を示す。 |   | 特定の条件において、感電の危険<br>性の注意を示す。                      |  |  |  |
|            | 特定の条件において、破裂の危険<br>性の注意を示す。                             | 0 | 特定しない、一般的な使用者の行<br>為の指示を示す。                      |  |  |  |

ご使用にあたってのご注意

本機を安全にご使用いただくために、また機能を十二分にご活用いただくために、 下記の注意事項をお守りいただくようお願いいたします。

・本機の使用温湿度範囲は、0~60℃ 90%RH以下です。(但し結露しないこと) 使用(保存)環境を外れた場合のトラブルについては保証できません。

Ω

- ・静電気を帯びた状態でのご使用、あるいは電池の交換は避けてください。
- 防水、防塵構造ではありません。
   埃の多い環境や水のかかる環境下では使用しないでください。
- ・結露しないようにご注意ください。温度が急激に変化する環境では結露しやすくなります。
- 液体(水、アルコールなど)に浸けないでください。
- ・腐食性ガス、あるいは有機溶剤などを含む環境下では使用をお避けください。
   温湿度センサーの劣化が生じ、測定機能を損なう恐れがあります。
- ・付属品の単3形アルカリ乾電池4本はテスト用です。 長期の間、電池をご使用にならない場合は自然放電により容量が低下します。
- ・使用する電池は単3形アルカリ乾電池をご使用ください。 仕様に合わない電池を用いますと故障あるいは誤動作の原因になります。
- ・本機を長時間ご使用にならない場合は電池を抜いて保管してください。
   ・電池を交換する際は4本の乾電池を全て新品に取り換えてください。
- 古い電池を混在して使いますと故障あるいは誤動作の原因になります。
- ・長期間の記録を行う場合は、新しい電池への交換、あるいはUSB電源による給電を お勧めします。尚、スマートフォンなどの充電用USB電源では正常に起動しない 場合がございますので、ご使用の前にあらかじめ動作をご確認してください。
- ・機能上、電池使用中のUSB給電を可能にしていますが、長時間併用される場合は液漏れ 等の恐れがございますので、電池を抜いてUSB給電のみのご使用をお願いします。
- ・電池にてお使いの際は記録の途上でUSBを挿抜することを控えてください。
   無線が動作するタイミングと重なると、一時的に記録が為されないことがあります。
- ・電池容量が少ないことを検知した際、メモリ保護のため、装置を自動的に停止します。
   運用中は定期的に本機の状態を確認いただくことをお勧めします。
   ・USBハブポートによる給電は、複数の接続機器により本機の動作電流を満たせない
- ・USBハブポートによる給電は、複数の接続機器により本機の動作電流を満たせない場合があります。一時的なご使用が可能であっても、長期の運用では不用意に本機の機能を損なう可能性がある為、ご使用に際してご注意ください。
- ・PCとの接続はUSBドライバを必要とします。本機をUSBに接続した際、PC内 あるいはwebから最適なドライバを選定しますが、PCよりドライバが見つからない 旨のメッセージが示される際は、当社のカスタマーセンターへ問い合わせをお願いします。
- ・電波を遮る障害物、電磁波を発する機器周辺はWi-Fi通信による記録収集が 上手く行かないことがあります。
- ・アクセスポイントとの距離、または回線の混雑、セキュリティあるいはネットワークの設定 によりWi-Fi通信による記録収集が上手く行かないことがあります。
- 本機を温湿度ロガーあるいは温湿度モニターとしてお使いの際は無線を不使用の設定 (P.9参照)にしてください。使用のままでは電池が無駄に消費されます。
- ・長期のご使用ではご使用の前にあらかじめ動作をご確認ください。
- ・改造や分解、修理は絶対に行わないでください。
- 本機は精密部品を内蔵しています。
   取り扱いに十分ご注意ください。

#### 製品概要

- ・デジタル温湿度ロガー"THA-03W"は温度(0~60℃)、相対湿度 (10~90%RH)を高精度で表示と記録を行います。
- 外部用に温湿度センサー(オプション)を増設することができます。
- ・記録したデータを本体のUSBを通じてパソコンに取り込むことができます。
- ・モニタリング用アプリケーションを用いる事により、USB接続・Wi-Fi通信を 介して温湿度の測定及び、本体に記録したデータのダウンロードが可能です。
- ・電池による駆動、あるいはUSB電源より給電し測定値の記録と表示を行います。
- ・Wi-Fi通信の使用中を示す" 令 "表示を採用しています。
- ・測定値の記録中を示す"REC"表示を採用しています。
- ・データの記録量を一目で確認できるメモリの残量表示を採用しています。
- ・年(西暦)、月日、時刻を設定し記録データに付与することができます。
- ・基本操作は表示面の"FUNCTION"スイッチ、"REC/STOP ENTER"スイッチより 行うことができます。
- ・電池の消耗が一目で確認できる電池の残量表示を採用しています。
- ・表示部は視認性を向上させるため、従来品と比較して表示画面を大型化しました。
- ・低温度域から高温度域、低湿度域から高湿度域の温湿度を高精度で表示します。
- ・サンプリングインターバルは1秒、5秒、10秒、30秒、1分、5分、10分、 30分、60分の何れかを選択にて温湿度の変化を敏速に表示、記録します。
- ・記録を開始した時計時間(秒刻み)を基準とし、サンプリングインターバルが 定める記録を行います。【リアルタイムモード】また、設定を変える事で記録の 開始を時計時間の5秒、30秒、10分、60分などの固定時間軸から始めること ができ、複数のデータを時間で合わせて比較したい場合に便利な機能と なります。【クロックタイムモード】
- ・記録中にサンプリングインターバルを変更することができます。
- ・表示画面は内部温湿度センサー、外部温湿度センサーの値を交互に切り替える他
   内部、外部センサーの温度同士、あるいは湿度同士を比較など、ご使用の場面に
   合わせた表示の切り替えができます。
- ・測定点数は最大約8000点です。 1点あたりの構成は内部温湿度センサーと外部温湿度センサーの計測値に 年月日時分秒を付与したデータとなります。

|                      | 温度(内)<br>℃     | 湿度(内)<br>%RH | 温度(外)<br>℃ | 湿度(<br>%RH | 外)<br>I      |
|----------------------|----------------|--------------|------------|------------|--------------|
| 例:2019/1/1 12時00分00秒 | 25.0           | 50.0         |            |            | 内蔵センサーのみの場合  |
|                      | 25.0           | 50.0         | 25.0       | 50.0       | 外付けセンサーをご使用時 |
|                      | 1 . 10 . 1. 1. |              |            | 11         |              |

※ CSVカンマ区切りのデータとなります。(内)ケース内蔵センサー、(外)外付けセンサー

・新型カスタムマイコンの採用により省エネルギー設計となっています。

・温湿度センサーの交換が可能です。

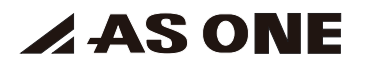

#### 各部の名称と機能

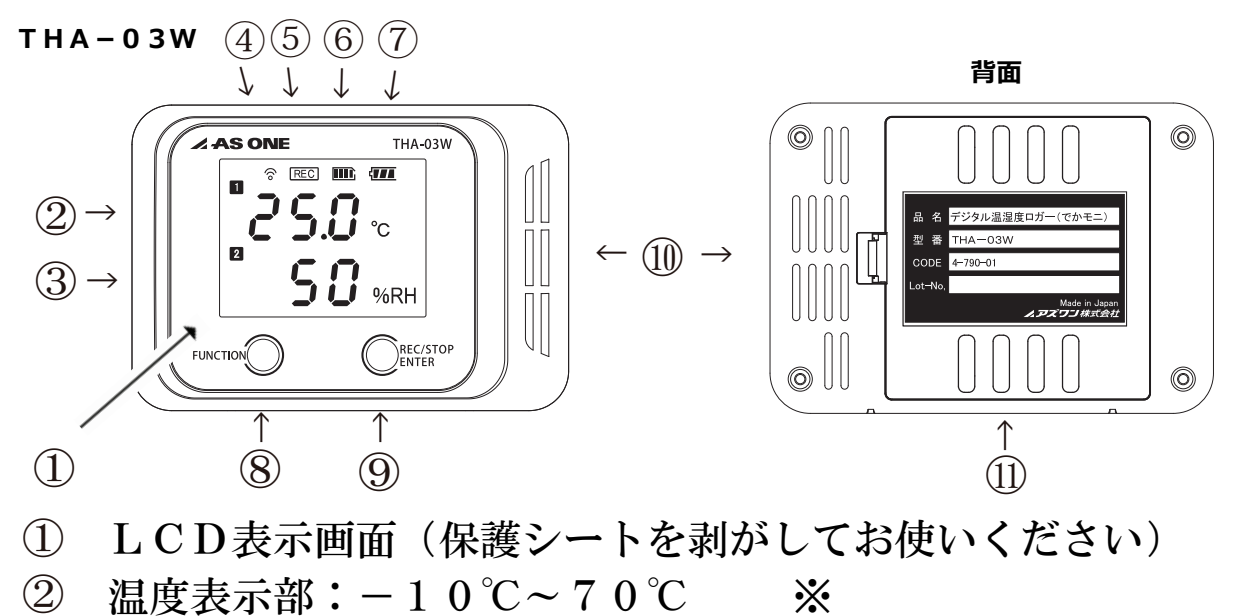

- ③ 湿度表示部:0%RH~99%RH ※
- ※ご使用の場面に合わせて、表示パターンを選択できます。P.9参照 ④ Wi-Fi無線通信表示部:通信先探索中(点滅),通信先確定(点灯)
- ⑤ 記録中表示部
- ⑥ メモリ残量表示部
- ⑦ 電池残量表示部
- ⑧ 機能(FUNCTION)切り替えスイッチ
- ⑨ 記録開始(REC)/停止(STOP)および設定(ENTER)スイッチ
- ⑪ 通風孔(塞がないで下さい)
- ① 裏蓋

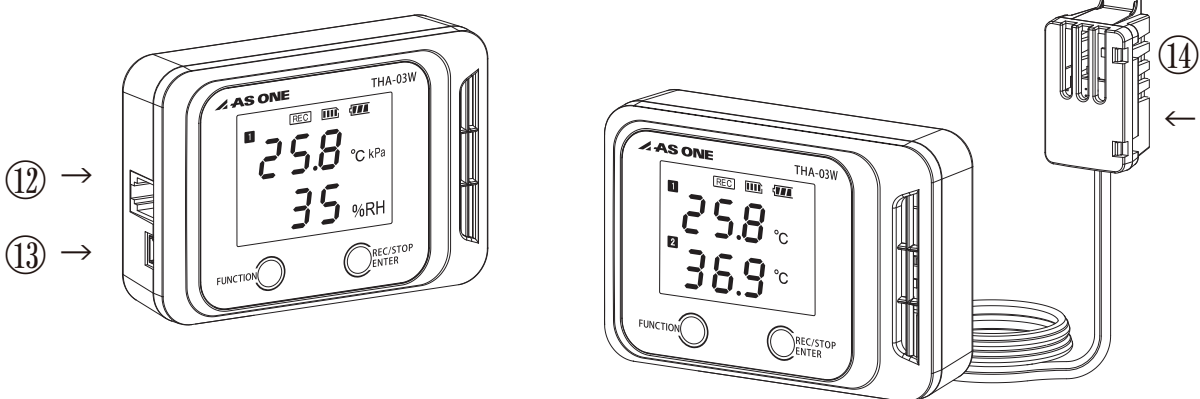

- 12 外部センサー用コネクタ(6極4芯モジュラー線に適用)
- ( ) USB (Mini-B)
- ④ 外部温湿度センサー(別売:4-793-11)

### 🖊 AS ONE

電池の実装および交換

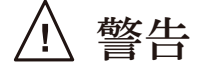

- ・電池の実装および交換後は必ず裏蓋を閉めて使用してください。
- ・電池交換するときは新旧および異種の電池を混合しないでください。
- ・電池の極性"+""ー"に注意し、逆挿入しないように電池を入れてください。
- ・使用済みの電池は指定された場所へ法令に従って処分してください。
- ・電池残量表示(⊆)が点灯した場合は電池の交換時期であることを 意味します。早めに電池の交換を行ってください。

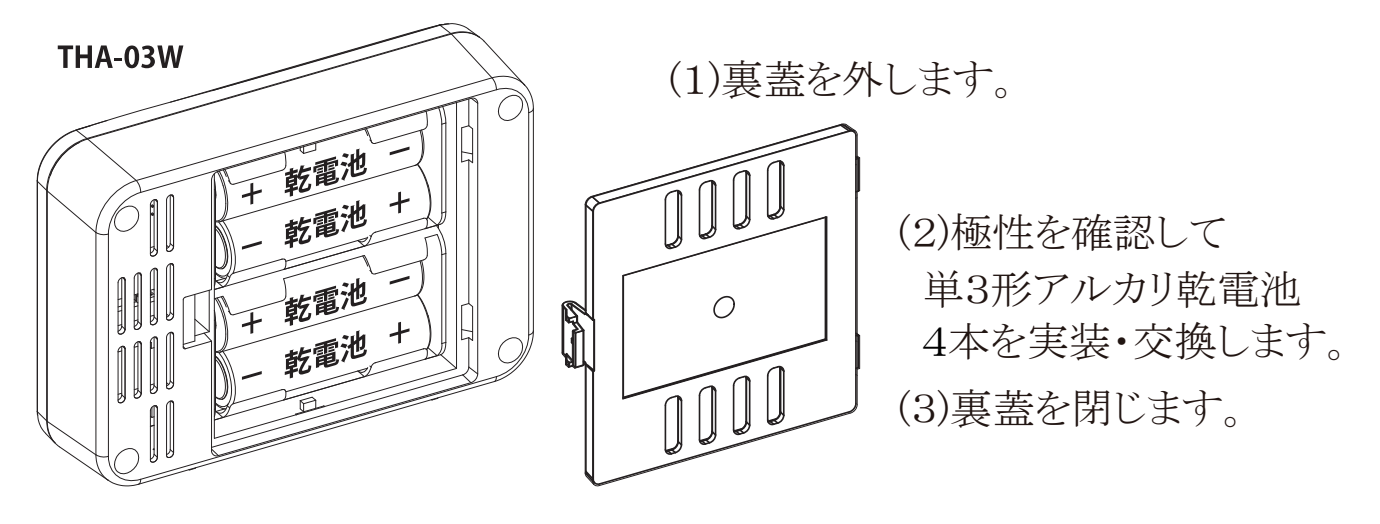

温湿度センサーについて

(センサーは消耗品であり、保証対象外です)

- ・寿命:ご使用期間と周囲環境の影響から測定の精度が衰えることがあります。
   良いコンディションで長くお使いになるためには、おおよそ1年を
   目途に温湿度センサーを交換することをお勧めします。
- ・劣化:有機系ガスを含む雰囲気、長期にわたる高温高湿状態、
   埃の多い環境でご使用された場合、温湿度センサーの劣化が
   進行し測定誤差が徐々に大きくなります。
- ・交換:交換用の温湿度センサーはお買い上げの販売店または修理窓口にご相談ください。お客様の方でドライバー1本で交換が可能です。
   その際、静電気を帯びない環境の下で電池を取り外し、本体裏面の4隅にあるネジを外してから作業を行ってください。
- ・校正:本機の校正を必要とされる場合は、お買い上げの販売店にまたは 修理窓口にご相談ください。

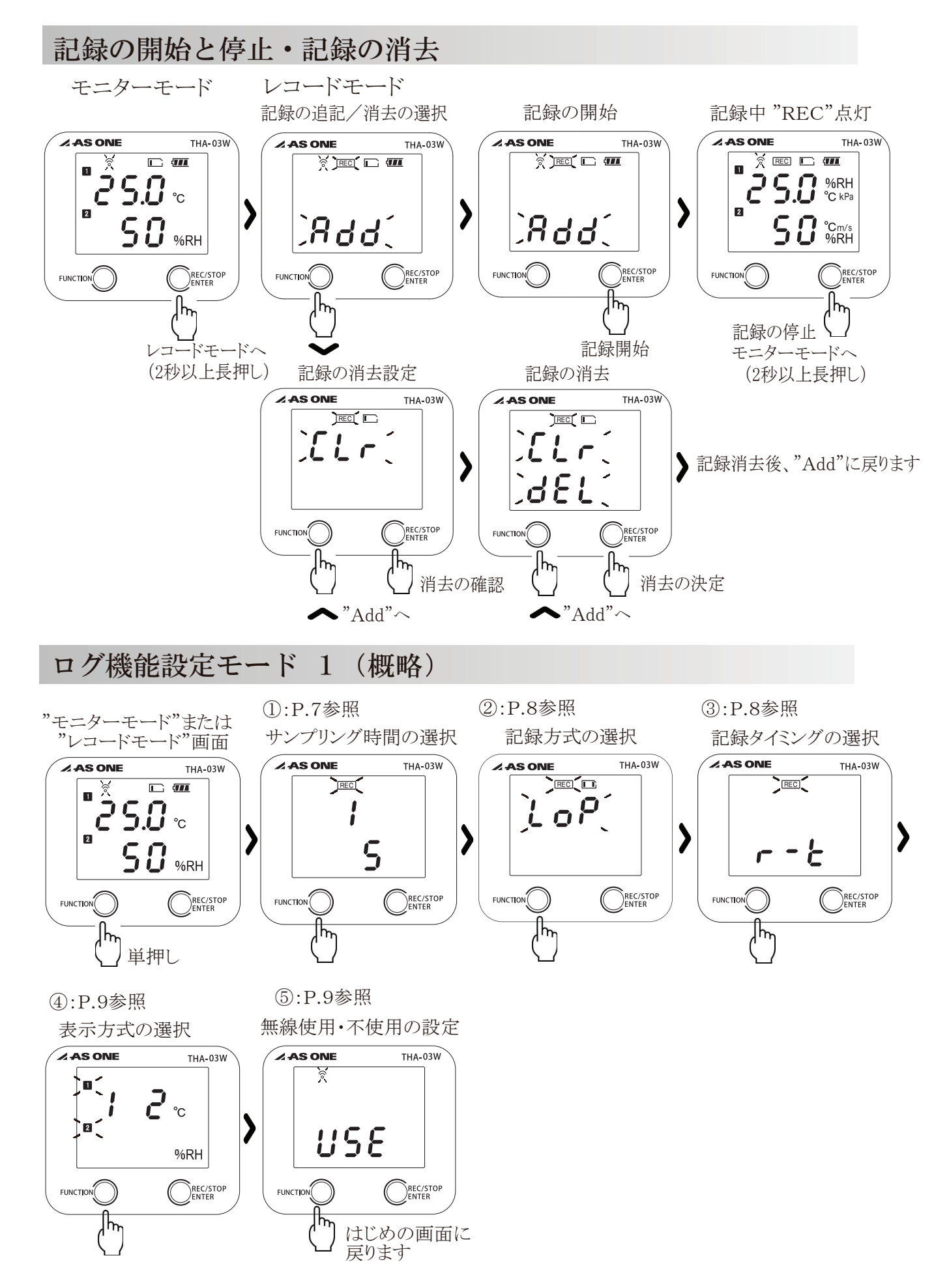

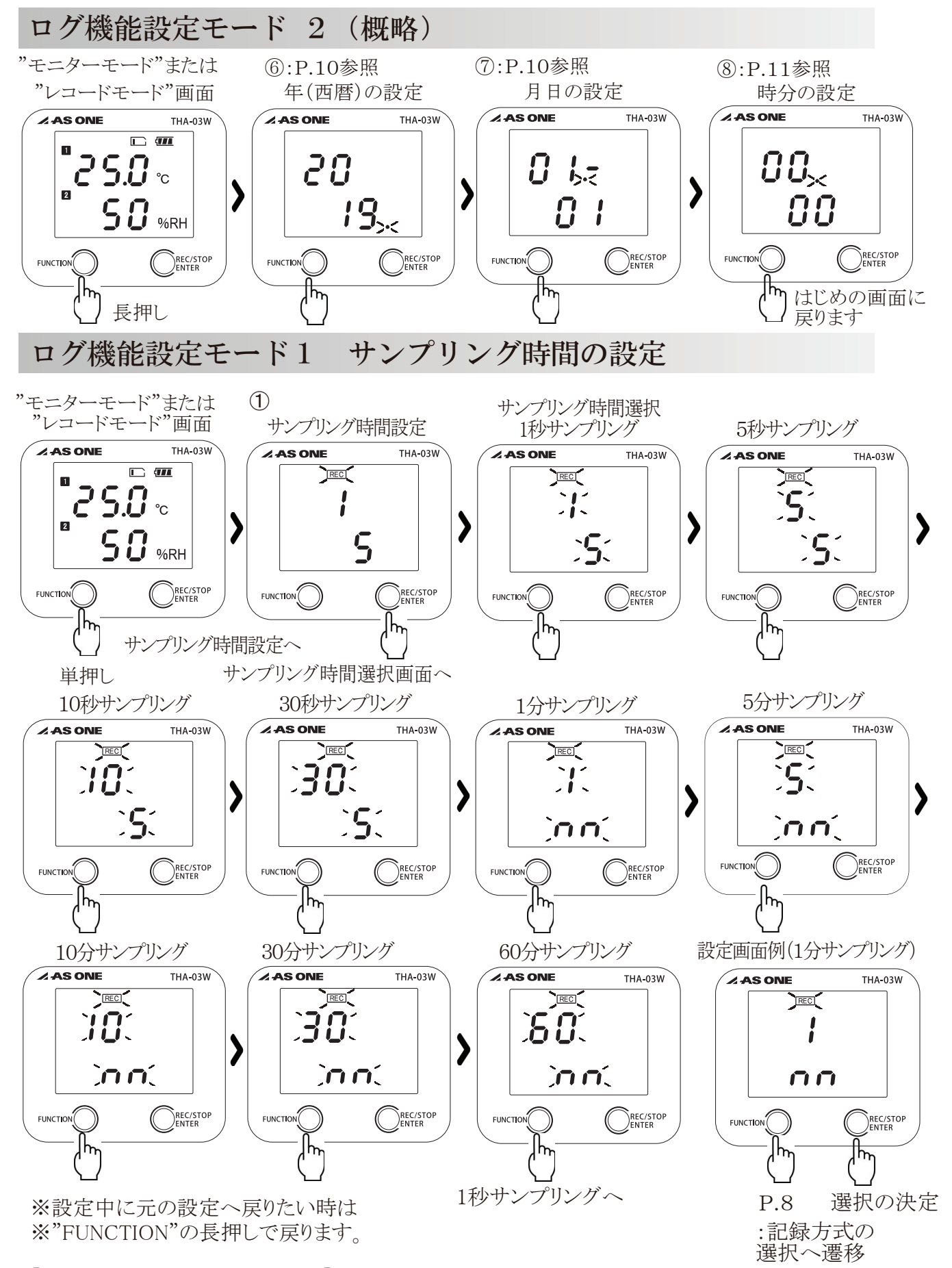

【サンプリング時間の選択と決定】 任意のサンプリング選択し"REC/STOP"スイッチで決定します。

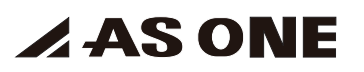

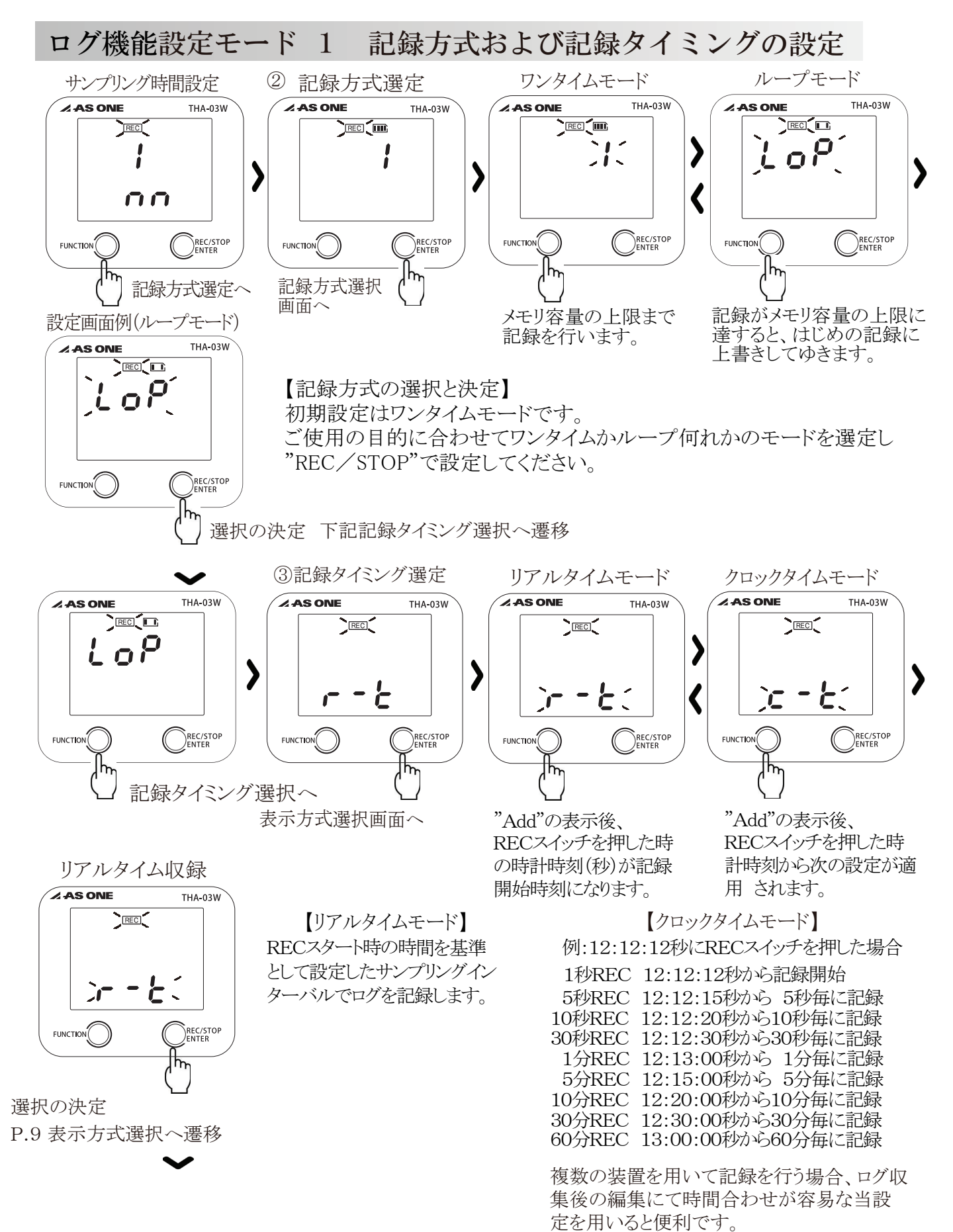

※設定中に元の設定へ戻りたい時は"FUNCTION"の長押しで戻ります。

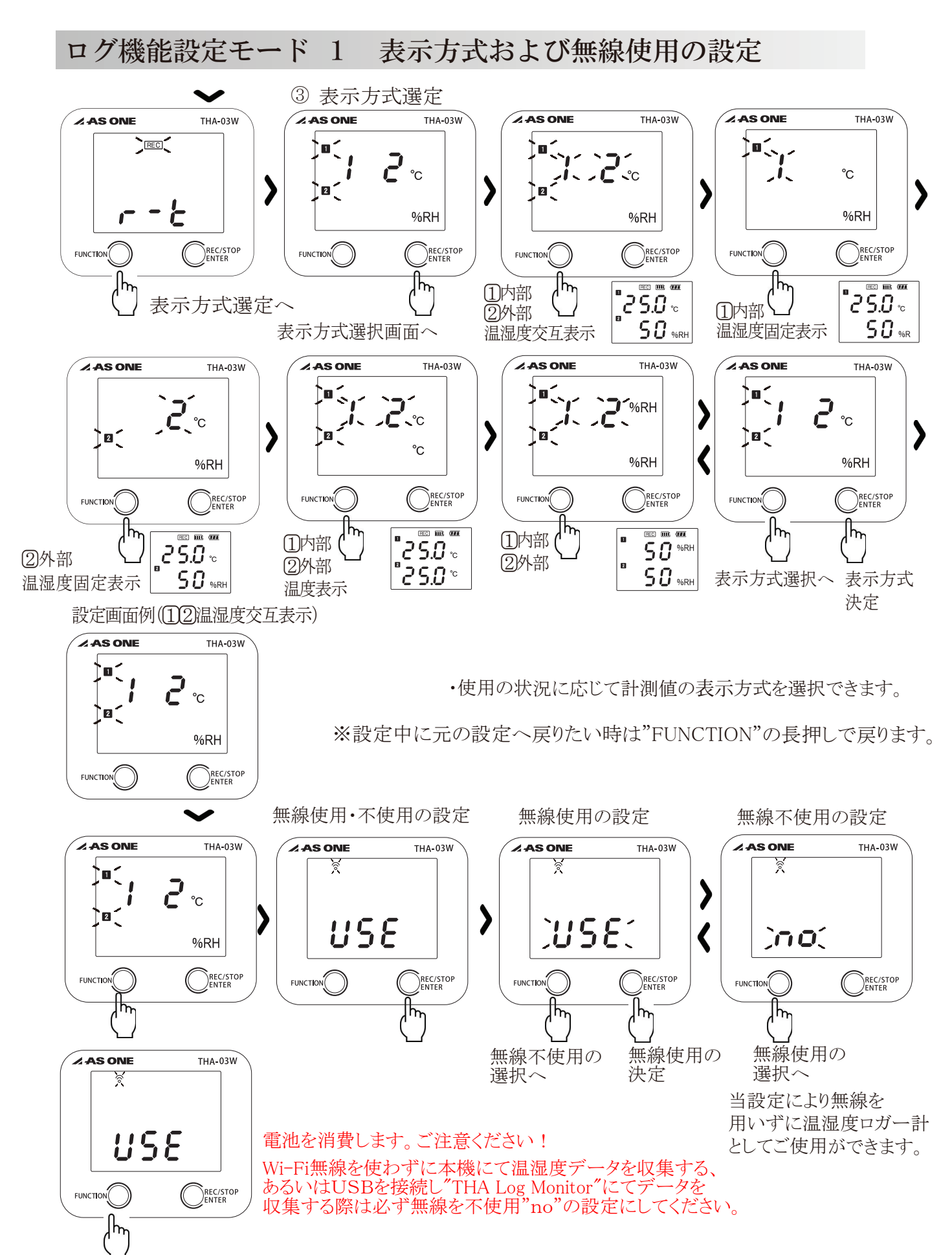

初期画面に遷移します。

### ログ機能設定モード 2 年月日の設定

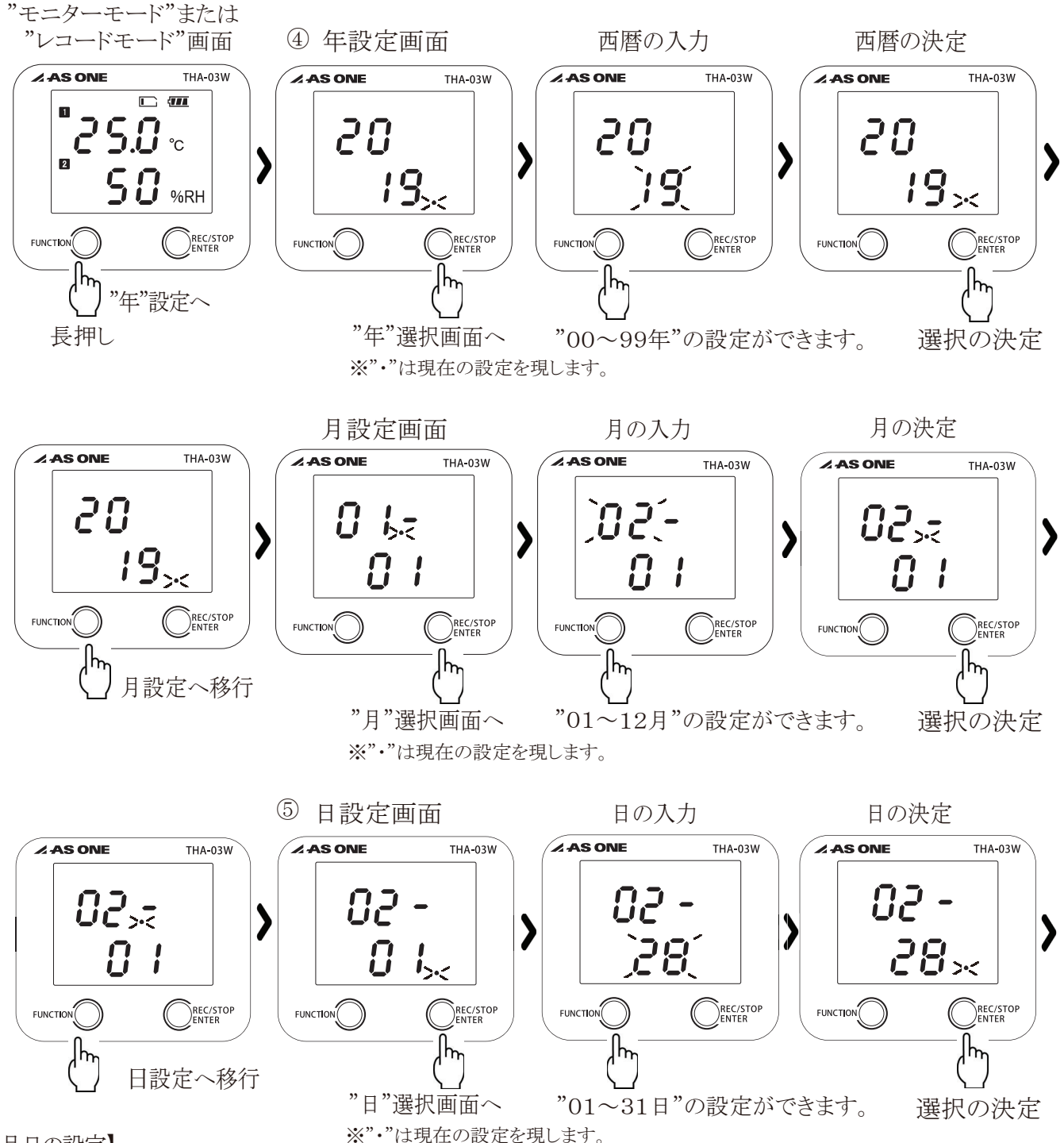

#### 【年月日の設定】

・この様に本体のスイッチ(FUNCTION、REC/STOP ENTER)の操作と並行して、
 本体設定アプリケーション"THA Series Setter"を用いた"年月日"の設定が可能です。
 ・設定後は次頁(P.11)の時計設定画面に遷移します。

※設定中に元の設定へ戻りたい時は"FUNCTION"の長押しで戻ります。

### ログ機能設定モード 2 時計の設定

P.10

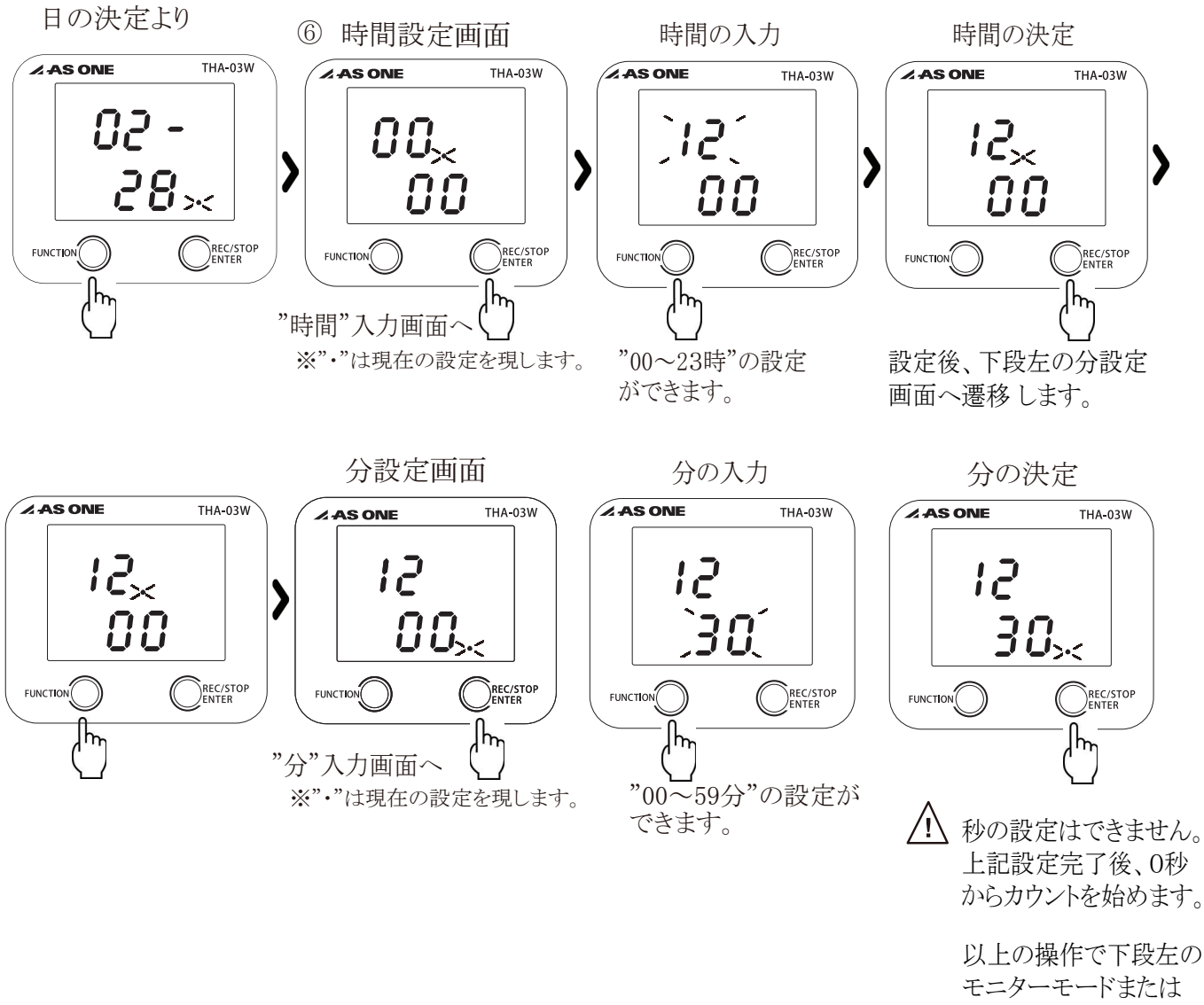

レコードモード

に遷移します。

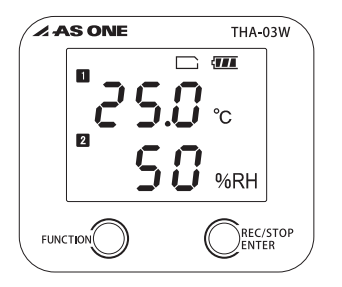

ロガー機能をお使いにならない場合、 モニターモードで周囲の温湿度を確認する ことができます。

※設定中に元の設定へ戻りたい時は"FUNCTION"の長押しで戻ります。

#### 記録データの抽出 1

- 1. はじめに
- ・弊社webショップ AXELから【品番4-790-01】を検索します。
- ・ご使用になるPCへ"THA Series Setter"をダウンロードします。
- ・ダウンロードした圧縮ファイルを任意のフォルダに移して解凍します。
- "THASetter.exe"が現れますので、実行ファイルのショートカットを作成し デスクトップに張り付けると、左下のアイコンが登録されます。
   ※詳しくは"THA Series Setter"取り扱い説明書を参照ください。

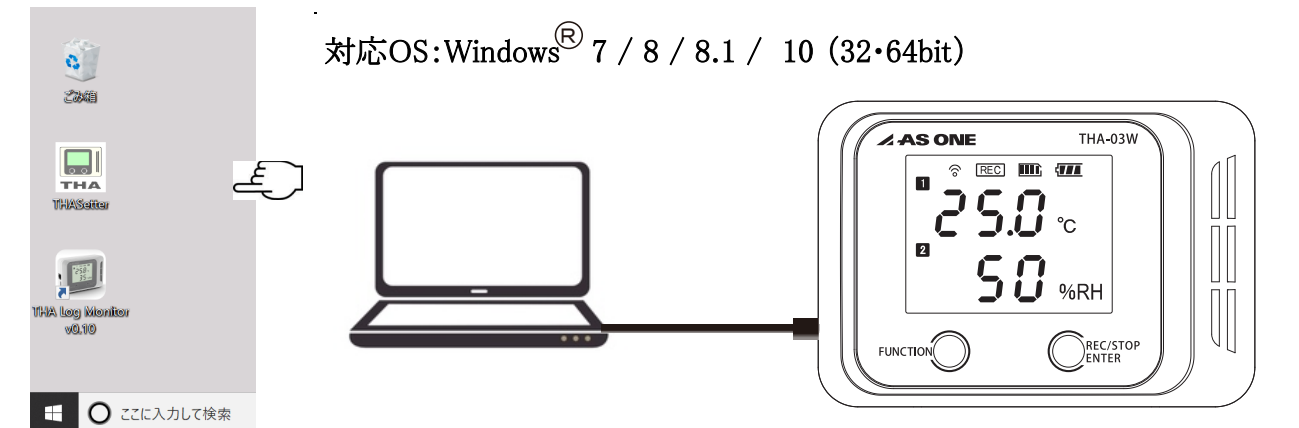

- 2. PCと本機をUSBケーブルで接続してください。
- ※この時、PC内あるいはweb上から本機に対して最適なUSBドライバを選定 しますが、PCより"ドライバが見つかりません"などのメッセージが記される場合、 お手数になりますが弊社販売店またはカスタマーセンターに問い合わせください。
- 3. PCの左下の" 📲 "を右クリックしてデバイスマネージャーを右クリックします。

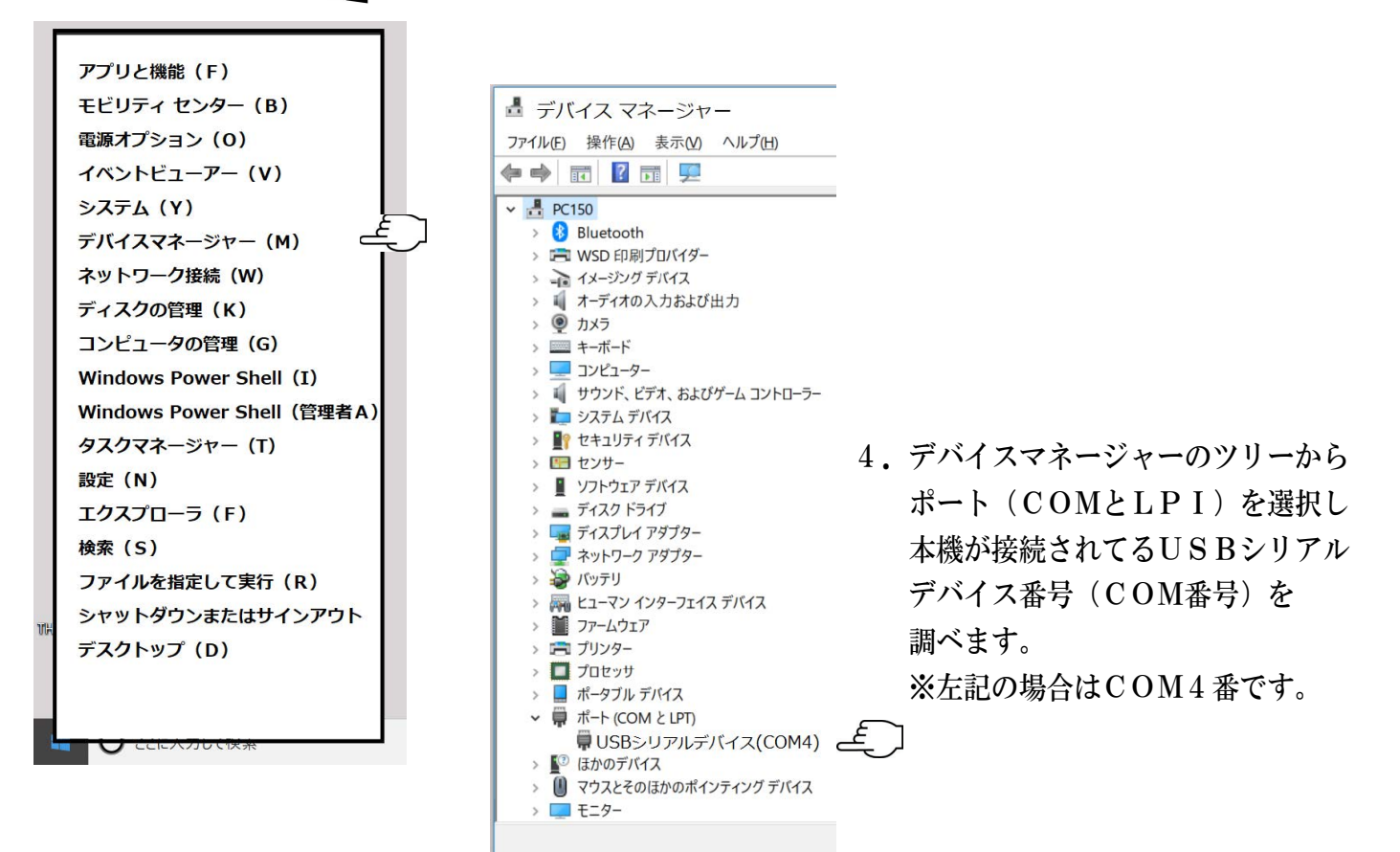

# 🖊 AS ONE

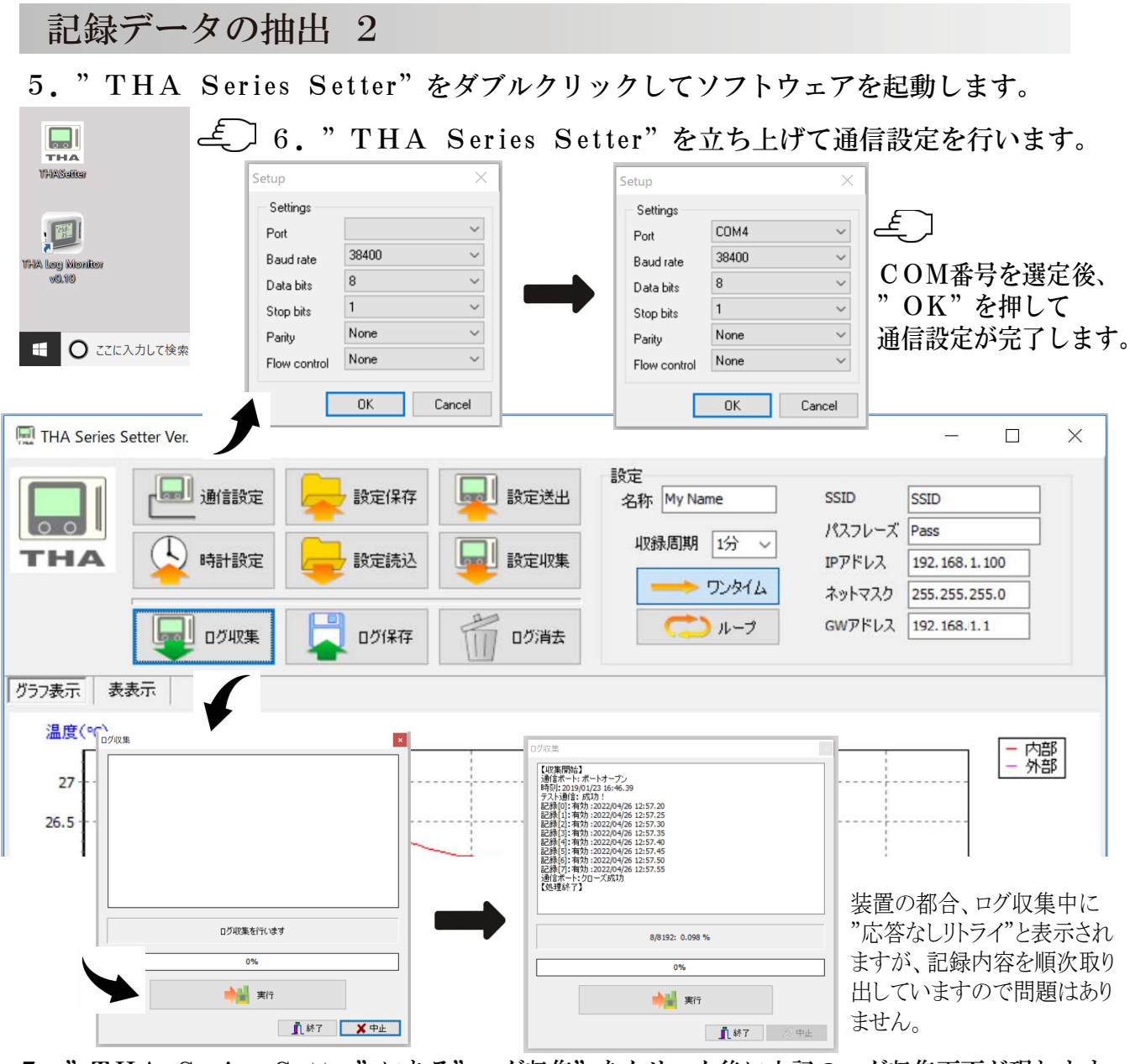

7. "THA Series Setter" にある"ログ収集"をクリック後に上記のログ収集画面が現れます。 画面の実行を押すと本機メモリ内のログデータを一旦アプリケーション内へコピーします。

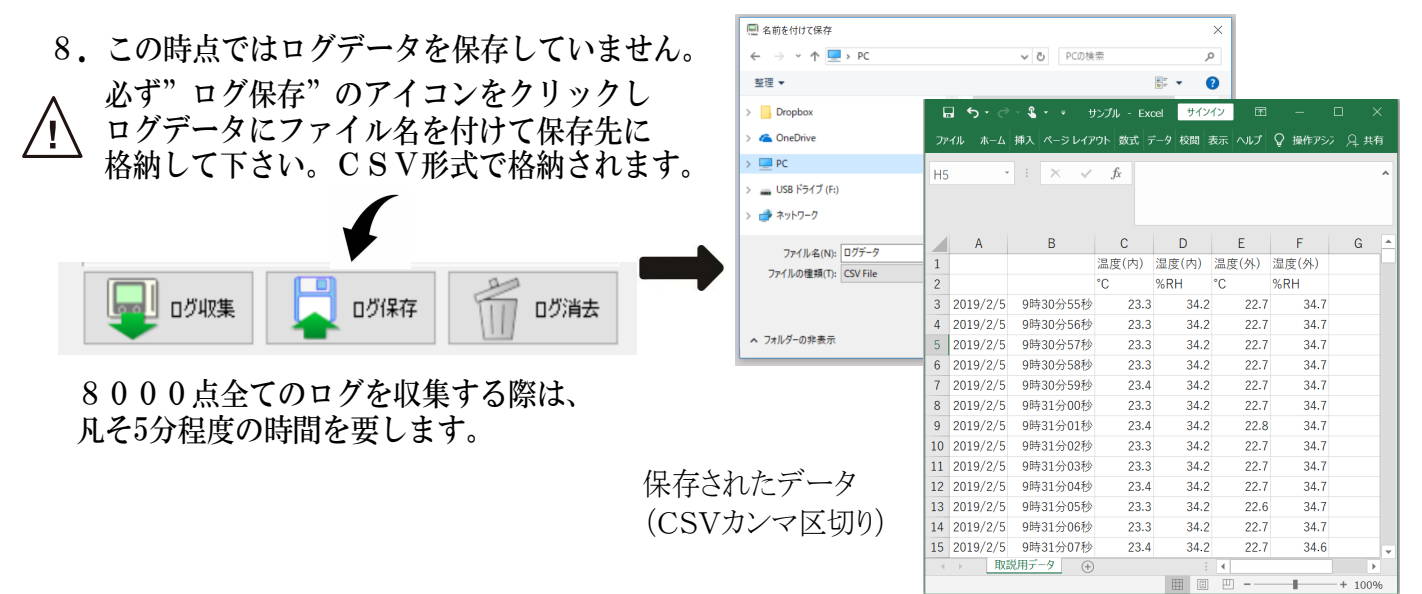

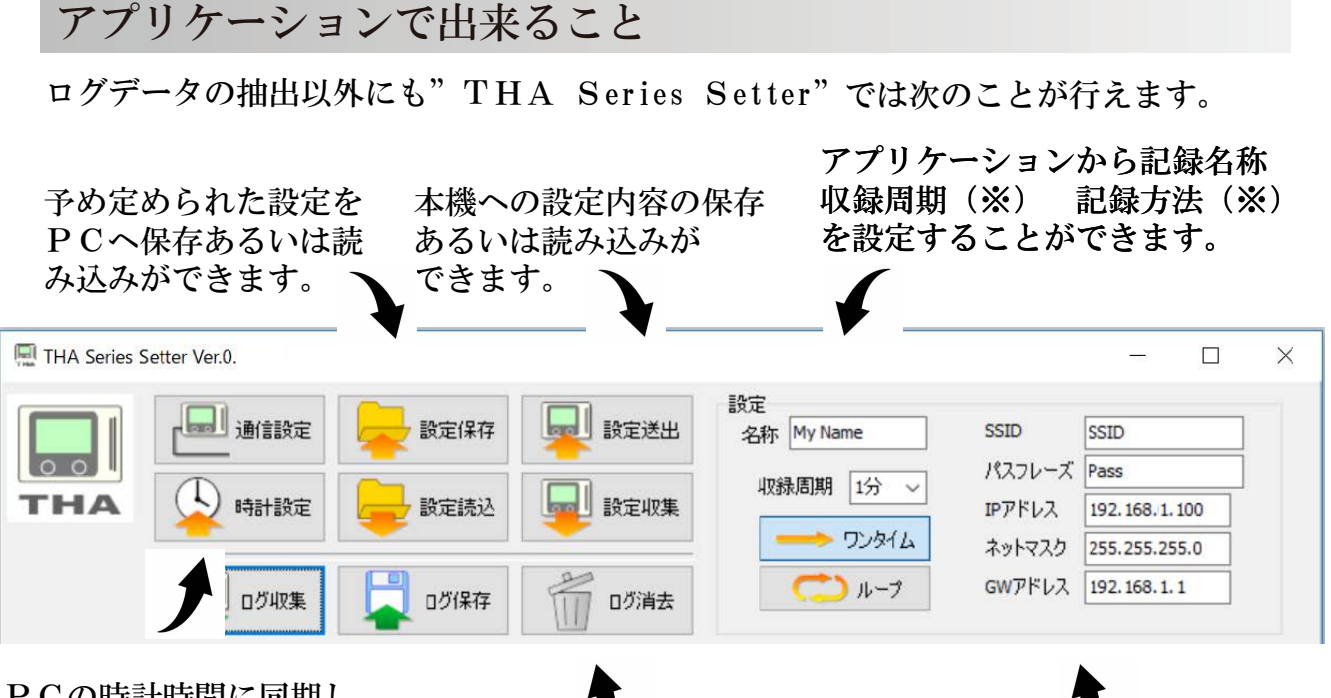

PCの時計時間に同期し 年月日時刻(※)を設定 します。

本機のメモリ内容を消去します。 事前に"ログ収集"を操作し全て 収集を終えてから"ログ保存" した上で操作してください。

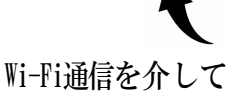

PCモニタリングアプリケーション "THA Log Monitor"にて本機から 記録を読み出す設定を行います。詳 細はP.15を参照してください。

※本機の盤面からも設定が可能です。

ログ収集後に記録データから得られる時間軸の変化を確認することができます

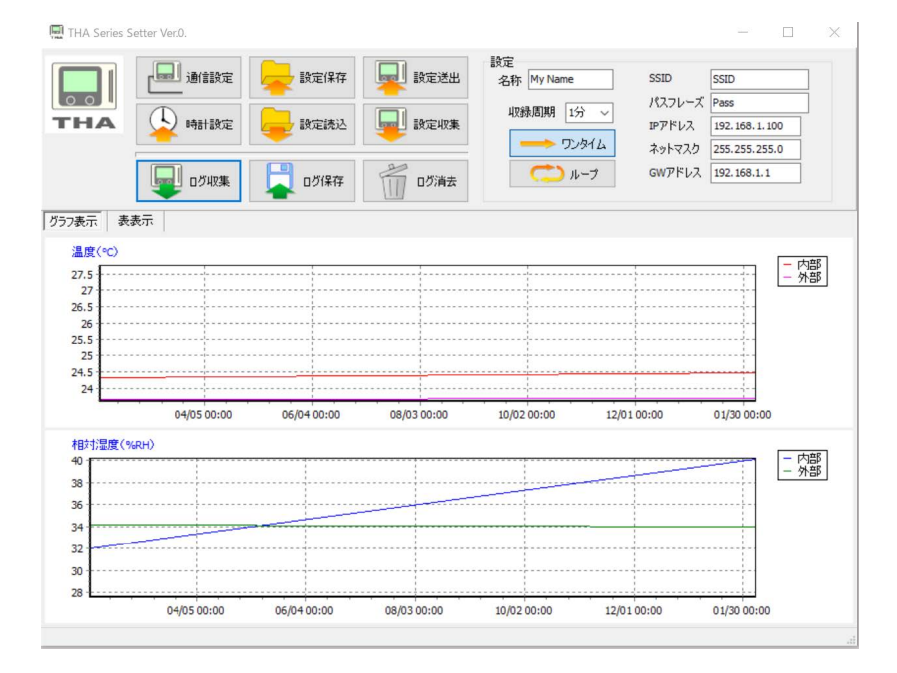

注意事項: P C などで U S B を 通じて 複数 台接続する 場合は、 機体毎に 通信 設定 を 選択しログ 収集等を行って下さい。

又、PCモニタリング用アプリケーション"THA Log Monitor"
にてモニタリング中は"THA Series Setter"のご使用が出来ません。
※ 無線を通してPCと接続する際は、ご使用が可能です。

Wi-Fiの接続

- 本機はWi-Fi通信を介してPCモニタリングアプリケーション"THA Log Monitor" から記録を読み出すことができます。
- ・リアルタイム計測は付帯サービスであり、保証対象外となります。
- ・取得率を出来るだけ上げたい場合はUSBによるシリアル接続をお勧めします。

以下に接続に必要な設定方法を紹介します。 ※"THA Log Monitor"への接続に際しては、アプリケーションの取り扱い説明書を十分にお読みください。

1. Wi-Fi通信への接続を前に"THA Series Setter"で本機を設定します。

 $\widehat{}$ 

※PCとの接続はP.12 記録データの抽出をご覧ください。

| THA Series Setter                                                                                                    |                                                                                                    | (                                                                                                    |
|----------------------------------------------------------------------------------------------------|----------------------------------------------------------------------------------------------------|----------------------------------------------------------------------------------------------------|
| 通信設定       一部         THA       通信設定         時計設定       一部         回び収集       二         ガコフ表元       表表元                                                                                                    | <ul> <li>設定(保存</li> <li>設定送出</li> <li>設定(保存</li> <li>設定(保存</li> <li>設定(収集</li> <li>収録周期</li> <li>1分 ~</li> <li>ログ消去</li> <li>設定</li> <li>おか My Name</li> <li>収録周期</li> <li>1分 ~</li> <li>ログ消去</li> </ul>                                                                                                    | SSID         AS-ONE           パスフレーズ         AS1 THA           IPアドレス         172.18.34.159           ネットマスク         255.255.0           GWアドレス         172.18.34.1                                                                                                    |
| <ul> <li>① 接続先のSSIDとパン</li> <li>② 接続先のIPアドレス</li> <li>② 接続先のIPアドレス</li> <li>◎ 母 2400-~</li> <li>● #t-数33枚索結果</li> <li>○ ● 2400-~</li> <li>● #t-数33枚索結果</li> <li>○ ● 2400-~</li> <li>● #t-数33枚索結果</li> <li>○ ● 2400-~</li> <li>● #t-数33枚索結果</li> <li>○ ● 2400-~</li> <li>● #t-33330</li> <li>● #t-333300</li> <li>● #t-333300</li>     &lt;</ul> | スフレーズを入力してください。<br>を調べます。<br><sup>2</sup> Windows Power Shell<br>Windows Power Shell<br>Copyright©Microsoft Corporation. All right reserved.<br>S Y:¥> ipconfig<br>windows IP 構成<br>Wireless LAN adapter ローカル エリア接続 *1:<br>メディアの状態:メディアいは接続されていません<br>接続固有のDNSサフィックス.:<br>Wireless LAN adapter Wi-Fi :<br>接続固有のDNSサフィックス.:ts.<br>リンクローカル Ipv6 アドレスfe80.5d23.4e17.f526:5df5%16<br>Ipv4アドレス:172.18.34.167<br>サブネットマスク:<br>ジティアの状態:メディアは接続されていません<br>接続固有のDNSサフィックス:<br>172.18.34.167<br>サブネットマスク:<br>マフォルト ゲートウェイ:172.18.34.1<br>イーサネット アダプタ Bluetooth ネットワーク接続:<br>メディアの状態:メディアは接続されていません<br>接続固有のDNSサフィックス:<br>Tunnel adaputer Teredo Tunneling Pseudo-Interface:<br>接続固有のDNSサフィックス:<br>Ipv6 アドレス:2001:0:2851:fab4:28cd:37aa:53ed:dd58 | <ul> <li>(2)</li> <li>※アドレスはピリオドを含めて<br/>入力してください。</li> <li>1. 画面左下に"powershell"と<br/>入力し"Enter"を押します。</li> <li>2. 2 Windows PowerShell を起動し<br/>左の画面でPS Y: ¥&gt;から<br/>"ipconfig"と入力します。</li> <li>【IPアドレス】</li> <li>Wireless LAN adapter Wi-Fi:<br/>IPv4アドレス 末尾3桁の番号<br/>以外でご使用が可能な空き<br/>番号をご確認の上、任意の<br/>番号を本機に割り当て、<br/>"THA Series Setter"② IP<br/>アドレスへ番号を入力します。</li> <li>【ネットマスク・GWアドレス】<br/>左画面の赤枠内の様に、</li> </ul> |
| Powershell                                                                                                    | デフォルトゲートウェイ:<br>詳 <b>入</b>                                                                                                    | ● の欄に番号が示される場合は、番号<br>● 通り転記して下さい。                                                                                                    |

③入力を終えた後で"設定送出"操作し、本機がWi-Fi環境で運用できる様になります。

本機のWi-Fi設定により、アクセスポイントを通じてPC上での"THALogMonitor"による記録収集が可能になる他、Windows10を実装するPC(無線LAN搭載機種)では"Mobile Hot Spot"によるPCをアクセスポイントに見立てた接続も行うことができます。

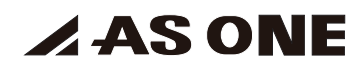

### 製品仕様

| 電源(電池                | a) : 単3形アルカリ乾電池 LR02 1.5V×4本                                                                                                    |
|----------------------|----------------------------------------------------------------------------------------------------|
| <b>電池寿命</b><br>※目安です | Log Monitor よりWi-Fi通信にて       ・電池について         データを取得した場合       ・電池方命は程良いコンディションの下で         5秒 約1日       ・電池寿命は程良いコンディションの下で         10秒 約2日       ・電池方命は程良いコンディションの下で         30秒 約3日       ・電池方命は程良いコンディションの下で         30秒 約3日       ・電池方命は程良いコンディションの下で         10秒 約2日       ・電池方命は程良いコンディションの下で         30秒 約3日       ・電池方命は程良いコンディションの下で         10秒 約2日       ・電池ないことをご理解ください。         5分 約9日       ・電池はメーカー、周囲温度、個体差、自然         10分 約12日       ・電池はメーカー、周囲温度、個体差、自然         30分 約15日       ・で使用の前に電圧等を確認してください。         60分 約18日       ・Wi-Fi 無線をご使用の際、アクセスポイ         1秒 約20日       ・Wi-Fi 無線をご使用の際、アクセスポイ         5秒 約100日       ・中長期に於ける温湿度データの取得は         10秒 約115日       ・中長期に於ける温湿度データの取得は         30秒~ 約120日       ・中長期に於ける温湿度データの取得は         60分 (以降同じ)       ・日長期に於ける温湿度データの取得は         通信を"no"に設定しモニターとしてお使いの場合       ・和40日 |
|                      | :USB (m1n1-B) DC5V 0.5A (別売)                                                                                                    |

| 寸法           | :約110×32×77mm(表示部:52×40mm)                                            |
|--------------|-----------------------------------------------------------------------|
| 重量           | :約250g(単3形乾電池4本を含む)                                                   |
| 無線LAN        | :IEEE 802.11Bb/g 2.4GHz セキュリティWPA/2 Personal WEP                      |
| ログサンプリング周期   | :1秒,5秒,10秒,30秒,1分,5分,10分,30分,60分                                      |
| モニターサンプリング時間 | :最長約30秒                                                               |
| 内蔵時計         | :西暦,月,日,分,秒(誤差1分/月:周囲温度25℃時)                                          |
| パネル表示        | :表示モード(5パターンより1パターン選択)                                                |
| 表示分解能        | :温度 0.1℃ 湿度 1%RH                                                      |
| オプション(別売)    | :4-793-11 外部温湿度センサー(専用ケーブル 約1m付き)                                     |
| オプション(別売)    | : 3-6823-17 USB電源 (USBケーブル 約1m付き)                                     |
| 専用アプリケーション   | :本体設定用アフリケーションTHA Series Setter (※)<br>:DOエータリング田マプリケーション THA L M (※) |
|              | · Pして二ダリング用ノノリグーション I HA Log Monitor (※)                              |
|              | ※弊社webショッフ AXELをこ覧くたさい。                                               |
|              |                                                                       |
| 使用温湿度範囲      | 詳細はアプリケーションの取り扱い説明書をご確認ください。<br>: 0 ~ 6 0 ℃、 9 0 % R H 以下(結露しないこと)    |
| 測定温湿度範囲      | $: -1 \ 0 \sim 7 \ 0^{\circ} C_{\gamma} \ 0 \sim 9 \ 9 \ \% R H$      |
| 保存温湿度範囲      | <b>:-10~60℃、90%RH以下(結露しないこと)</b>                                      |
| 本体材質         | :ABS樹脂                                                                |
| 防水構造         | :なし                                                                   |
| 温湿度センサー      | :感温部 バンドギャップ式半導体センサー                                                  |
|              | : 感湿部 静電容量式薄膜湿度センサー                                                   |
| 原産国          | :日本                                                                   |

表示精度

温度: $\pm 0.3^{\circ}$ C(Typ),  $\pm 0.5^{\circ}$ C(Max) ( $0 \sim 60^{\circ}$ C)

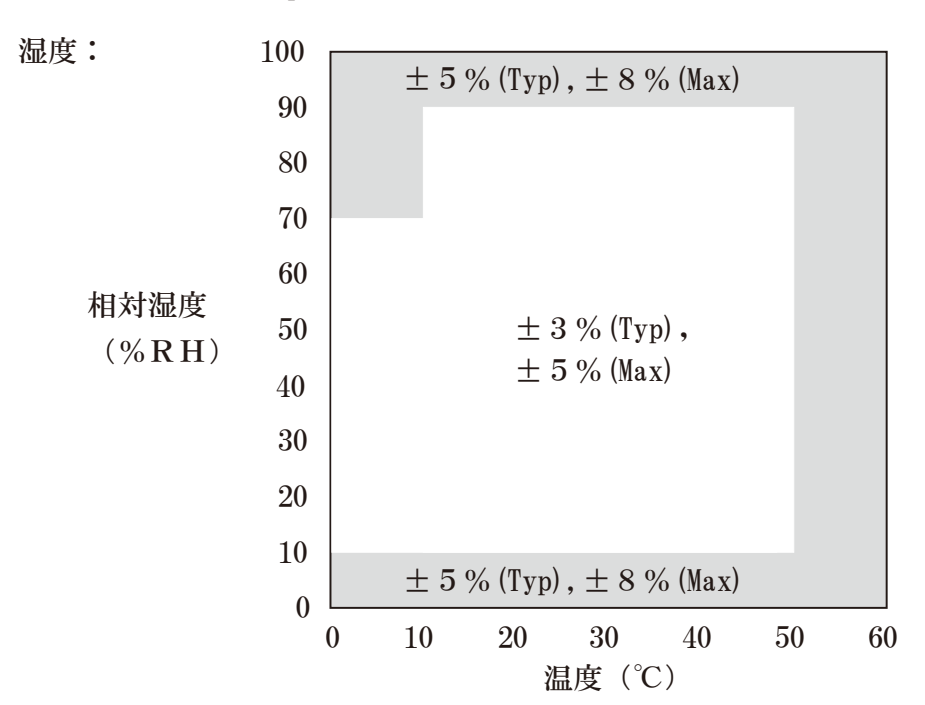

・センサー単体のデータシートを元に実測を行った参考値であり、保証値ではありません。
 ・急激な温湿度の変化に対しては、センサーの測定感度が追いつかない場合がございます。
 ・測定範囲の上限下限近辺では雰囲気と馴染ませるために時間をおくようにしてください。

### 計測に際してお読みください

・中長期の計測を行う場合は電池容量を確認してください。

- ・電池の容量はメーカー、周囲温度、短い記録サイクル、無線の環境により早くに減じていきます。 電池容量を気にせず安定した記録をお求めの場合はUSB電源を介した給電をお勧めします。
- ・急激な温度変化の下では本体及び電池が周囲温度に馴染むまでの時間を要します。
   もしこの様な環境でお使いの際は電池を抜き、USB電源を介して記録することをお勧めします。
- ・無線を用いた短いサイクルの記録収集では筐体内の温度が上昇します。
   影響を避けたい場合はWi-Fi経由のサンプリングを1分以上の周期にしていただくか、
   外部温湿度センサー(別売)をご利用ください。
- ・計測の途上で電池を交換したい場合は電池蓋を外し、上2本、あるいは下2本づつ、 順に交換することで計測を止めずに電池交換ができます。
- ・記録運転中にUSBケーブルの挿抜を行った場合、瞬間的な電圧の変化から内部のログ記録に 欠落が起きる場合がございます。USBケーブルを挿抜する際はメモリ保護の観点から、一度 記録を止めてから作業いただく事をお勧めします。
- ・内部温湿度センサーに比べて外部温湿度センサーは部品構成上、早く反応します。
- ・本機の近くに熱源がある場合(ヒーター、日光など)、筐体が温まることで正確な
   温湿度の計測ができません。この時は熱源の影響が無い距離を保つ様にしてください。

**ASONE** 

#### 無線通信を行う前に

#### ■電波法に関するご注意

- ・本機は日本の電波法に基づく特定小電力無線を搭載した温湿度測定装置です。 日本国内での運用を前提としており、国外への持ち出し、使用は止めてください。
- ・装置を分解し、無線モジュールを外す、改造する、技適マークのラベルを剥がすなどの 行為を固く禁じます。 ラベルの剥がれた状態での運用は法律に違反します。 ■搭載される無線の仕様
- ・本機は温湿度データを2.4GHzの無線LANにて送受信する装置です。
   Tilit社:GS2200MIZ(GainSpan)

規格:IEEE 802.11b/g/n セキュリティ: WPA/WPA2-Personal、WEP

※TLS/SSL Client and Server、HTTPsWPSには対応していません。

### ■ご使用される環境について

・無線使用時、僅かですが回路の発熱が伴います。
 温湿度の計測に際して装置の通風孔を塞がない様に設置してください。
 ・予め本機とアクセスポイントの距離と位置を確認してください。

- 双方の距離が10m以内でアクセスポイントが目視できる範囲を推奨します。
- ・本機とアクセスポイントの距離が近くても、無線が繋がらない場合があります。
- a. 近傍に電磁波を伴う機器がある。
  - 例:電源装置 電知レンジ 無線通信装置 モーター等 出来るだけ電磁波を放射する機器から放してください。
- b. 障害物がある。
  - 例:建物の壁、梁が遮っている。水槽、植物、水回りが遮っている。 場所を変えるなどして無線の届きやすい個所を試してください。
- c. 同じアクセスポイントに接続する通信機器が多い。

例:複数の機器が同じアクセスポイントを共用する場合、回線の混雑により 接続が切れる場合があります。

市販ルータの様な別のアクセスポイントを設けるか、PCのMobile Hot Spot を用いる等、別の通信手段を試してください。

・近傍にアマチュア無線局がある場合、電波干渉により通信障害が発生する 場合がございます。予め周辺の環境を確認し、設置をお願いします。

アクセスポイントとの通信が確定しない。

- 以上の確認と対応を施しても本機とアクセスポイントの通信が確立しない場合、 本機ならびにPCのSSID、パスフレーズ、IPアドレスを再確認してください。
- また、ネットワークの設定(セキュリティ)により接続出来ない場合もございます。
- その際はネットワークの管理者にご確認をください。
- 注意!
- ※長時間インターバルの記録ではネットワークとの繋がりが永続ではなく、 計測タイミングを図り再接続します。この際、周辺の状況又はタイミングから ネットワークに繋がらず、データの送受信が出来ないことが御座います。
- ※アクセスポイントとの通信が確定しない場合、無線回路は常に通信相手を探しており、 この際、著しい電池の消費と共に装置内の温度上昇を伴います。長く繋がらない場合、 設定の再確認をお願いします。

### 保守点検とお手入れについて

### ■本機のクリーニング

- ・本機の汚れをとる時は、柔らかい布に水か中性洗剤を少量含ませて、軽く拭いてください。
- ・ベンジン、アルコール、アセトン、エーテル、ケトン、シンナー、ガソリン系を含む洗剤および 溶剤を使用しないでください。温湿度センサの劣化が生じるほか、外装の変形や変色が生じた り、電池の腐食を伴う恐れがあります。
- ・LCDは乾いた柔らかい布で軽く拭いてください。
- ・機器には絶対に水をかけないでください。誤った清掃方法は製品を傷つけるだけでなく、 故障の原因にもなりますのでご注意願います。
- ・長期間使用しない場合は電池を抜き、包装して乾燥した場所に保管してください。
- ・長期の間、精度良くご使用されたい場合は1年に1度の温湿度センサー交換をお勧めします。

# 警告 🜑 本商品を絶対に分解したり、修理・改造は行わないでください。

#### トラブルシューティング

●故障かな?と思ったら 簡単に故障が直る場合がありますので修理を依頼される前に下記項目をご確認ください。

■LCDに何も表示しない。

- ・電池が正しく装着されているか確認してください。
- ・仕様にあった電池か確認してください。
- ・電池が消耗していないか確認してください。
- ・USB電源より給電して表示を確認してください。

#### ■温度表示がおかしい。

- ・電池が消耗していないか確認してください。
- ・周囲環境が安定しているか確認してください。
- ・本機の測定孔が遮蔽されていないか確認してください。
- ・測定温度(-10~70℃)でご使用されているかを確認してください。

#### ■湿度表示がおかしい。

- ・電池が消耗していないか確認してください。
- ・周囲環境が安定しているか確認してください。 ・揮発性物質(アルコールなど)がある雰囲気では正確な湿度測定ができません。 温湿度センサーの劣化により計測誤差が大きくなります。(センサーの交換が必要です)
- ・本機の測定孔が遮蔽されていないか確認してください。
- ・測定範囲(10~90%RH)でご使用されているかを確認してください。 測定範囲以外の湿度環境ですと正確な湿度表示が行えません。
- ・以上の処置でも故障が直らない場合は、使用をやめて電池を抜き、お買い上げの 販売店または弊社までご相談ください。

■記録が残らない。

- ・サンプリングインターバルの設定を確認ください。
- ・ログ機能設定モードで"ワンタイムモード"か"ループモード"の設定を確認してください。
- ・LCDにレコードモード"REC"が記されていることを確認してください。

#### アフターサービス

●修理を依頼されるときは

が故障したら、トラブルシューティング「故障かな?と思ったら」(P.19)を よくお読みの上、もう一度お調べください。それでも異常があるときは使用をやめて、 電池を抜き、お買い上げの販売店または弊社修理窓口へご相談ください。

#### お問い合わせ

製品についてのご質問には専用窓口にてお答えしております。

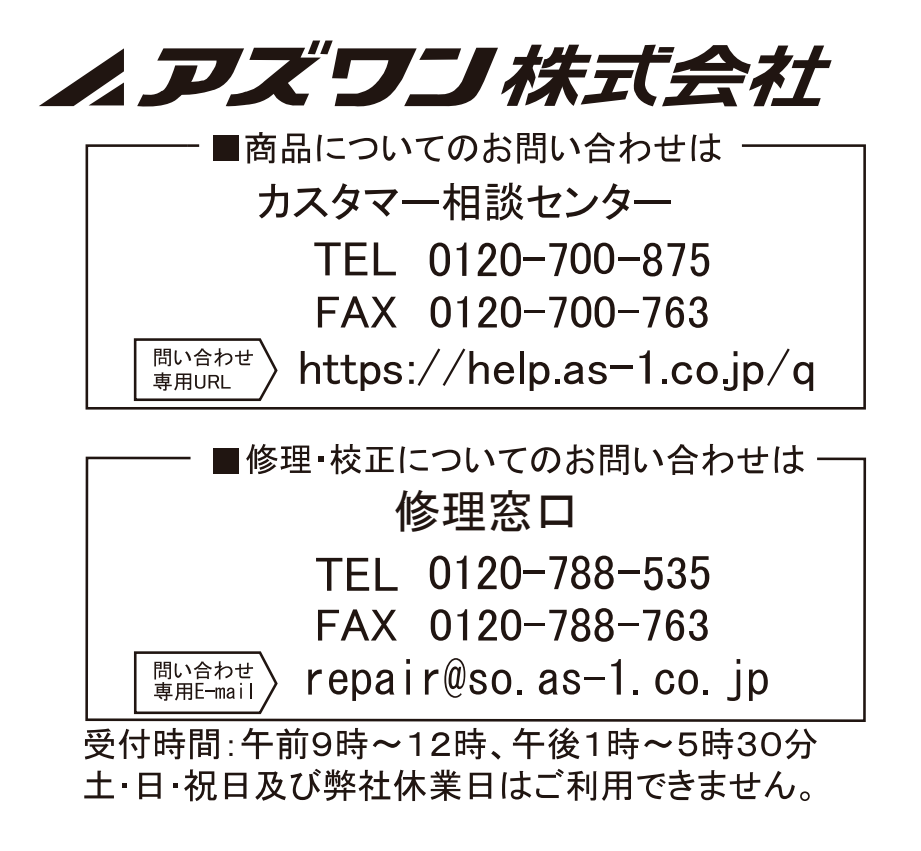

商品改良のため、仕様・外観は予告なしに変更することがありますのでご了承ください。

2019年 4月 第1版作成